## Packscheindetails

- 1. Kamera Button um Fotos zur Dokumentation anzulegen(die Nummer über dem Icon zeigt an wie viele Fotos für den Aktuellen Packschein gemacht worden sind)
- 2. Bearbeiten der Anzahl an Paletten
- 3. Bearbeiten der Anzahl an Paketen
- 4. Zeigt an welcher Anwender gerade den ausgewählten Packschein bearbeitet
- 5. Bemerkung zu ausgewählten Packschein
- 6. (Einfacher Hacken) bedeutet diese position wurde schon Abgeschlossen
- 7. (Doppelter Hacken) bedeutet diese Position wurde Abgeschlossen und Kontrolliert (4-Augen Prinzip)
- 8. (Grauer Kreis) bedeutet diese Position wurde noch nicht Abgeschlossen

|                  |                 | ▼⊿ 🗎 2:39       |
|------------------|-----------------|-----------------|
| ÷                | Packschein 1731 | 182 1 👌 👩       |
| Ges              | amtgewicht      | 278 ку          |
| Anz              | ahl Paletten    | 02              |
| Anz              | ahl Pakete      | 0 3             |
| Zug              | jewiesen An     | Administrator 4 |
| 5 <sup>Bem</sup> | erkung:         |                 |
| Ро               | sitionen        |                 |
| Nac              | ),9% PINF       |                 |
| ChB              | 8: 387906       | 1.11 kg         |
| HL·              | 1A • 02-B-05    | 20 FI           |
| Verfa            | all: 31.05.2022 | <b>~6</b>       |
| KOC              | CHSALZ          |                 |
| ChB              | 3: 419A 160     | 0.798 kg        |
| HL・              | 1A • 02-C-15    | 20 Fl           |
| Verfa            | all: 31.03.2022 | ~7              |
| NaC              | ),9% PINF       |                 |
| ChB              | 8: 677 908      | 5.86 kg         |
| HL•              | 1A • 03-D-18    | 3 Pck           |
| Verfa            | all: 31.07.2022 | 8               |
| Na0              | ),9% PINF       |                 |
| ChB              | 8: 908677       | 5.86 kg         |
| HL               | 14 • 03-D-27    | 12 Pck          |
|                  |                 |                 |

Auf eine Position drücken um in diese weiter zu bearbeiten

- 1. Um Position Manuell Abzuschließen (nur wenn Scan nicht funktioniert)
- 2. Um zur Umbuchungsfunktion zu gelangen

Wie hier aufgefordert den **Stellplatz** Scannen

| U                       | •                  |           |         | 2:39 |  |  |
|-------------------------|--------------------|-----------|---------|------|--|--|
| ſ                       | Artikeidezeichnung | Nau,9%INF |         | 0    |  |  |
| L                       | Chargen Nr.        |           | 867790  |      |  |  |
| L                       | Auftrags Nr.       |           | 40885   |      |  |  |
| L                       | Packmenge          |           | 3 Pck   |      |  |  |
| L                       | Gewicht            |           | 5.86 kg |      |  |  |
| L                       | Standort           |           | Test    |      |  |  |
| L                       | Lager              |           | HL      |      |  |  |
| L                       | Lagerbereich       |           | 1A      |      |  |  |
|                         | Stellplatz         |           | 03-D-18 |      |  |  |
| ر <u>ھی</u><br>رکھن     |                    |           |         |      |  |  |
| POSITION ABSCHLIESSEN 1 |                    |           |         |      |  |  |
| UMBUCHEN 2              |                    |           |         |      |  |  |
|                         | HI • 1A • 03-D-27  | 0         | 12 P    |      |  |  |

- 1. Um Position Manuell Abzuschließen (nur wenn Scan nicht funktioniert)
- 2. Um zur Umbuchungsfunktion zu gelangen Wie hier aufgefordert den **Artikel** auf dem Stellplatz Scannen

| 0 | • •                |           | ▼⊿ 🗎 2  | :39 |
|---|--------------------|-----------|---------|-----|
| ŕ | Artikelbezeichnung | Nau,9%INF |         | 0   |
|   | Chargen Nr.        |           | 867790  |     |
|   | Auftrags Nr.       |           | 40885   |     |
|   | Packmenge          |           | 3 Pck   |     |
|   | Gewicht            |           | 5.86 kg |     |
|   | Standort           |           | Test    |     |
|   | Lager              |           | HL      |     |
|   | Lagerbereich       |           | 1A      |     |
|   | Stellplatz         |           | 03-D-18 |     |

Artikel auf Stellplatz 03-D-18 scannen

annen

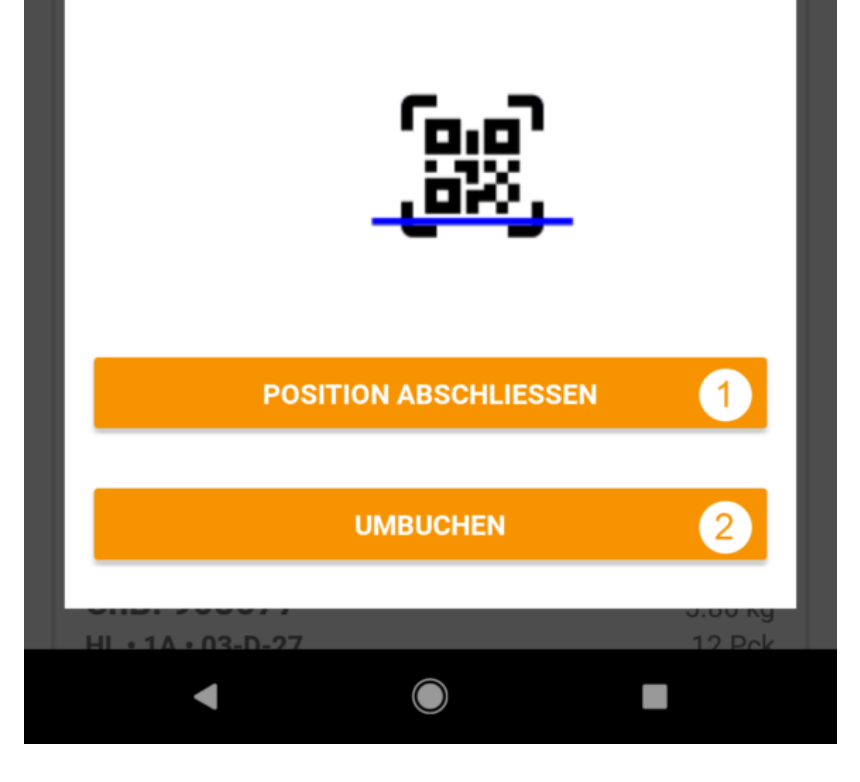